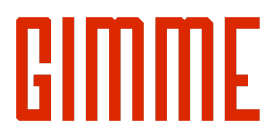

\*

## Setup Eyoyo Barcode Scanner

Turn on Bluetooth Low Energy Mode for Use with Gimme Software

## 1. Print this paper.

(Device cannot scan barcodes on an iPad screen)

## 2. Scan barcode A, then B, then C with Eyoyo scanner.

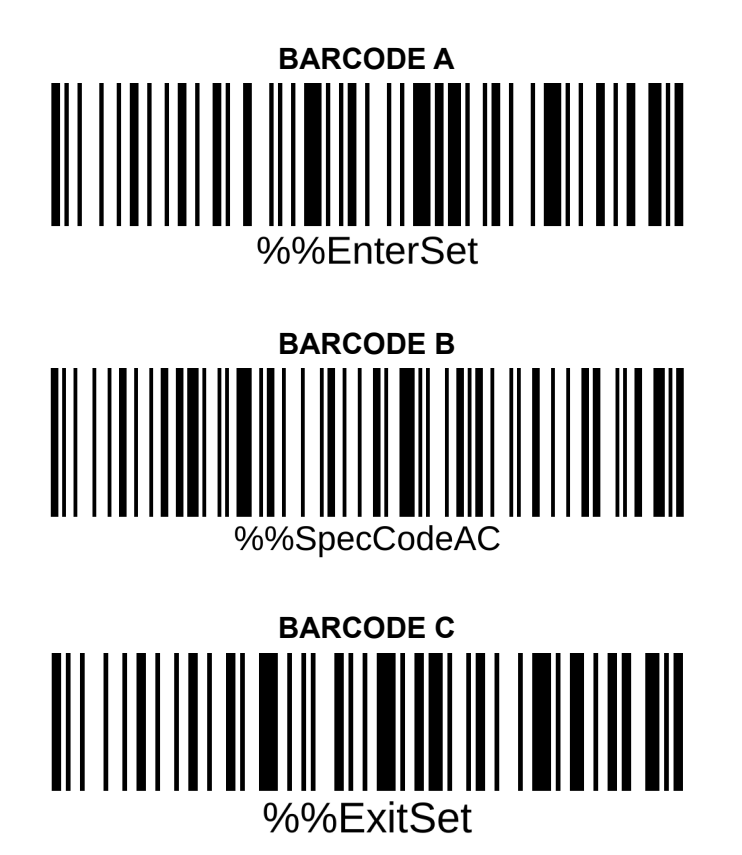

3. **Open** Gimme Field. Go to Warehouses page. Look for the Bluetooth icon in the top right corner of the screen.

4. Repeat for all barcode scanners you have. Done!

Give us feedback? Need troubleshooting help? Go to Gimme's Help Desk portal! https://gimmevending.zendesk.com/hc/en-us/articles/4416337793043-Setting-Up-and-Using-Your-Eyoyo-Barcode-Scanner-and-other-wireless-barcode-scanners-#h 01GGAS6GJPD4GFZ Q84CC4NXE9W